### Instructions for JC\_MW2

This EPAF is used for changing the lump sum payment of a WH employee (P10xxx or P07xxx). For example: An employee is currently getting \$100 each pay period and you want to change it to \$200. Remember that P10xx employees must record hours on a timesheet for ACA.

| New EPAF Person Selection                                                                                                    | Access Banner SSB New EPAF Creation                                                                       |
|----------------------------------------------------------------------------------------------------|----------------------------------------------------------------------------------------------------|
| Check the box to limit to search an Employee. Enter the Last Name and or First Name, or enter an ID, or enter the SSN/SIN/TIN. Select percent sign may be used as a wildcard.                                                                                                    | ct Go. A                                                                                                  |
| First Name Last Name ID SSN/SIN/TIN   Image: SSN in the state of the state of t | Use the <b>New EPAF Person Selection</b> search fields to find the employee's A#                          |
| () * indicates a required field. Enter an ID, select the link to search for an ID, or generate an ID. Enter the Query Date and select the Ap<br>Category. Select Go.                                                                                                    | proval                                                                                                    |
| ID *                                                                                                    |                                                                                                    |
|                                                                                                    | <b>ID</b> : Enter employee's A# (A# will auto-populate from the <b>New EPAF Person Selection</b> if used) |
| Generate new ID                                                                                                    |                                                                                                    |
| Query Date *                                                                                                    | Query Date: The Query Date must be the first day of                                                       |
| 04/14/2022                                                                                                    | the month to begin payment.                                                                               |
| Approval Category *                                                                                                    |                                                                                                    |
| Change Bi-Monthly Amount position-P10, JC_MW2                                                                                                    | Approval Category: Use drop-down menu to select<br>"Change Bi-Monthly Amount position-P10.                |
| Go                                                                                                    | JC_MW2"                                                                                                   |
|                                                                                                    | Click Go                                                                                                  |

#### Semi Monthly Pay Wage Hourly, JC\_MWH

| Select | Туре      | Position | Suffix | Title            | Time Sheet<br>Organization                   | Start<br>Date | End<br>Date | Last<br>Paid<br>Date | Status |
|--------|-----------|----------|--------|------------------|----------------------------------------------|---------------|-------------|----------------------|--------|
|        | New Job   | Q        |        | Wage - Exempt    | DPVOLL, Women's<br>Volleyball                |               |             |                      |        |
|        | Primary   | P05127   | 00     | Student Worker   | DPEXYP, Extension<br>Youth Programs          | 04/26/2021    |             | 12/15/2021           | Active |
|        | Secondary | P10111   | 00     | Resident Advisor | DPSTUD, Vice<br>President-Student<br>Affairs | 04/01/2022    | 05/14/2022  |                      | Active |

#### Select the P10 position Click Go

#### Semi Monthly Pay Wage Hourly, P10111-00 Resident Advisor

| 04/14/2022              |   | Remove | Ľ | Old Value: 04/01/2022 |
|-------------------------|---|--------|---|-----------------------|
| litle                   |   |        |   |                       |
| Resident Advisor        |   |        |   |                       |
| Regular Rate            |   |        |   |                       |
| 100                     |   |        |   |                       |
| Pays *                  |   |        |   |                       |
| 1                       |   |        |   |                       |
| Factor *                |   |        |   |                       |
| 1                       |   |        |   |                       |
| Hours per Pay *         |   |        |   |                       |
| 1                       |   |        |   |                       |
| ob Location             |   |        |   |                       |
| MAIN, Logan Main Campus | ~ |        |   |                       |
| ob Change Reason        |   |        |   |                       |
| E2, Rehire              | ~ |        |   |                       |
| Timesheet Orgn          |   |        |   |                       |
| DRETUD                  | 0 |        |   |                       |

**Job effective date:** The first day the employee starts work. Must match the query date above.

Title: Only enter if changing.

**Regular Rate:** Enter the new amount to be paid semimonthly.

**Pays and Factor:** Defaults to 1 and cannot be changed.

Hours per Pay: Defaults to 1 and cannot be changed.

**Job Location:** Enter the location for where the employee will Physically be working. If on campus please use MAIN.

**Job Change Reason:** Click on the ellipses (...) to pull up the Job Change Reasons Menu.

**Timesheet Org:** Enter in Home Department's DPCode (ie. DPMATH)

### Labor Distribution Process, P10111-00 Resident Advisor

| С      | u | rr | е | n | t |  |
|--------|---|----|---|---|---|--|
| $\sim$ | ч |    | 0 |   |   |  |

# Effective Date

| COA | Index  | Fund   | Organization | Account | Program | Activity | Location | Project | Cost | Percen |
|-----|--------|--------|--------------|---------|---------|----------|----------|---------|------|--------|
| U   | A06958 | 101164 | E04449       | 625300  | 9040    |          |          |         |      | 100    |
|     |        |        |              |         |         |          |          |         |      |        |

#### New

| Effective | Date MM/          | /DD/YYYY |              |         |         |          |          |         |      |         |
|-----------|-------------------|----------|--------------|---------|---------|----------|----------|---------|------|---------|
| COA       | Index             | Fund     | Organization | Account | Program | Activity | Location | Project | Cost | Percent |
| Q<br>4    | <b>,</b> Q        | 1011     | E04449       | 625 Q   | 9040    |          |          |         |      | 100     |
| + D       | efault<br>n Index | (+) A    | dd Row       |         |         |          |          |         |      |         |

**Job Labor Distribution:** This page indicates which index(s) will be charged for the position. A position may be paid from more than one index.

**Current:** This section will show you the employee's current job labor distribution.

**Effective Date (under the New Job Labor Distribution):** This date defaults from the query date which is the effective date.

**Index:** It defaults to the index the position was created with. You can change it by typing over it. You can also add additional indexes by selecting "Add Row."

Fund, Organization, and Program: Default when index number is entered.

Account Number: 615300

Total Percent: Must equal 100.00

## Set Amount Term Process, P10111-00 Resident Advisor

| Jobs Effective Date *           |                                         | <b>Job effective date:</b> Must match the job end date under "Current Value Column".                                          |
|---------------------------------|-----------------------------------------|----------------------------------------------------------------------------------------------------|
| 5/14/2022                       | Remove     Image: Old Value: 04/01/2022 | Job end date: Same as date above.<br>**Important Note: You can't change the<br>termination date with this EPAF. You will want |
| Job End Date *                  |                                         | to contact <u>hr@usu.edu</u> if you want to do an early termination.                                                          |
| 05/14/2022                      | Remove                                  | <b>Regular Rate:</b> Same as the rate amount entered previously.                                                              |
| Title                           |                                         |                                                                                                    |
| Resident Advisor                |                                         | <b>Title:</b> This does not change unless it changed on the first approval type page.                                         |
| Regular Rate                    |                                         | Job Change Reason: A6 is the default.                                                                                         |
| 100                             |                                         | <b>Timesheet Org:</b> Enter the Home Department's DPcode.                                                                     |
| Job Change Reason               |                                         |                                                                                                    |
| A6, Termination Wage Hr/Student | ✓ Old Value: E2, Rehire                 |                                                                                                    |
| Timesheet Orgn                  |                                         |                                                                                                    |
| DPSTUD                          | Q                                       |                                                                                                    |
|                                 |                                         |                                                                                                    |

### Routing Queue

| Approval Level                          |   | User Name              |   | Required Action | Remove |
|-----------------------------------------|---|------------------------|---|-----------------|--------|
| 10 - (HHIRE) Hiring Department Head/Dir | ~ | Not Selected           | * | Approve         | ~      |
| 15 - (DHIRE) Hiring Department Dean/VP  | ~ | Not Selected           | ~ | Approve         | ~      |
| 80 - (HR) HR Office                     | ~ | HR_OFFICE - HR, Office | ~ | Approve         | ~      |
| 95 - (APPLY) Applier_HR Office          | ~ | HR_OFFICE - HR, Office | * | Apply           | ~      |

#### + Add Row

### Comments

| Add Comment                 |  |  |  |
|-----------------------------|--|--|--|
|                             |  |  |  |
|                             |  |  |  |
|                             |  |  |  |
| Remaining Characters : 4000 |  |  |  |

**Routing:** This section will allow us to enter who will be approving this EPAF

Approval Levels: Automatically populated with necessary approval levels

(HHOME) Home Department Head/Dir

(DHOME) Hiring Department Dean/VP

(HR) HR Office

(APPLY) Applier\_HR Office

**User Name:** Click on field and select/enter approver's A#. If unsure, you can use the dropdown to search for approver's name. If approver is not in the drop-down options, email <u>HR@usu.edu</u> or call 797-0122 to have them added.

**Comments:** Every EPAF needs comments explaining why it is being submitted. Provide information that approvers might need. Include your name and extension.

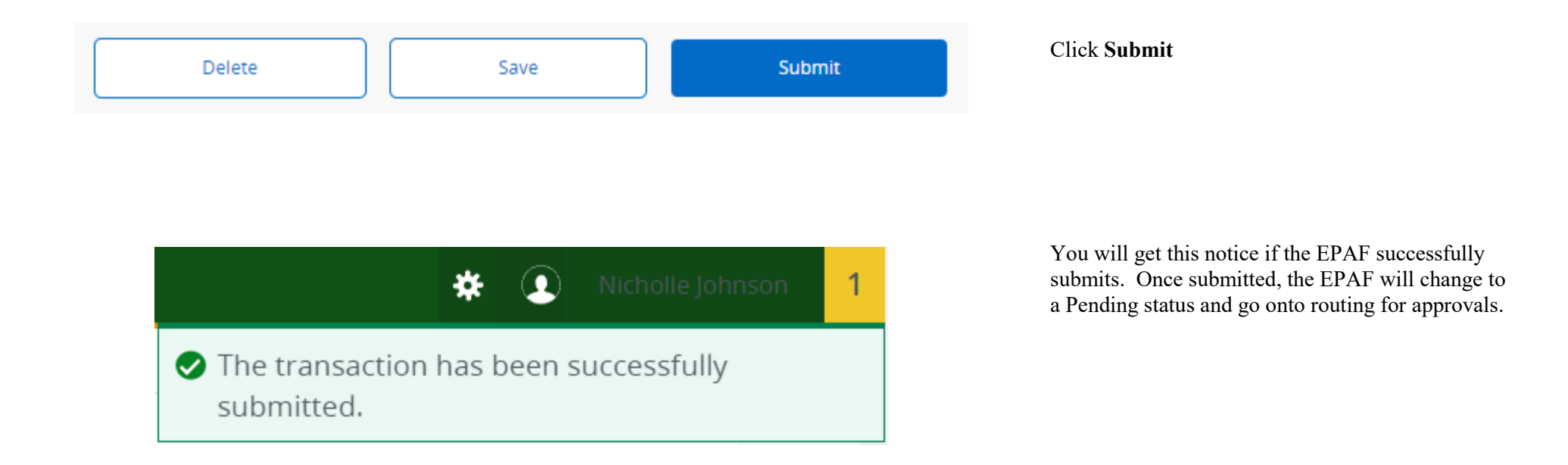